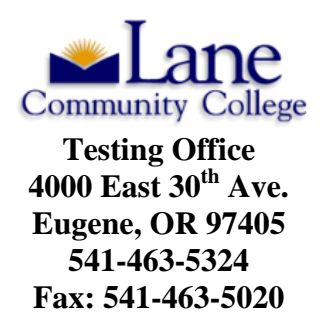

## **Accuplacer Virtual Test Voucher Request**

Provide the following information (Please Print):

Student ID: L

First Name:

Last Name:

Date of Birth:

Email:

Phone Number:

Which test(s) are you taking? All tests chosen must be taken. Failure to complete/finish all tests chosen will prevent you from receiving any scores, and you will have to retake the tests. Choose <u>one</u> that applies carefully:

**Step 1:** Register (create a B Virtual account) for online proctoring at http://accuplacerlive.onlineproctornow.com, selecting "Lane Community College Accuplacer" from the drop menu. In the event you need to reschedule or cancel your test, follow the instructions to do so on this account.

**Step 2:** Fill out the "Accuplacer Virtual Test Voucher Request" form and email it to the Lane Community College Testing Office <u>testingoffice@lanecc.edu</u>.

**Step 3:** Wait for an email response to come to you from Accuplacer B Virtual with your 8 digit voucher number. Important! Do not attempt to test without the voucher number or you might lose the \$25 fee.

**Step 4:** After receiving your 8 digit voucher number, make your testing appointment through <u>B Virtual</u>. You will be taken to the "Online Proctored Exam Service" page.

Step 5: Select Exam: "Lane Community College Accuplacer"

**Step 6:** Choose your requested date and time from the calendar option. The time you are choosing is your local time zone (the time zone you selected when registering)

Step 7: Enter the voucher number that was issued to you

**Step 8:** Continue with the final instructions given.

Step 9: You will receive a confirmation email with instructions for your online proctored placement test.